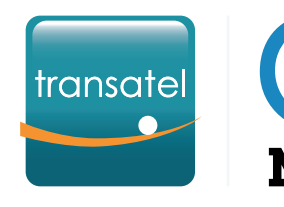

## GETTING STARTED with Mobile Workplace Connect

## In this Quick Start Guide your will learn:

- What are the SIM statuses and how they work
- How to create your first Service Profile
- **3#** Activating your first SIM cards
  - How to switch between pay per use/capped bundles
- 5# How to add a capped bundle to a SIM
- Let's get started!

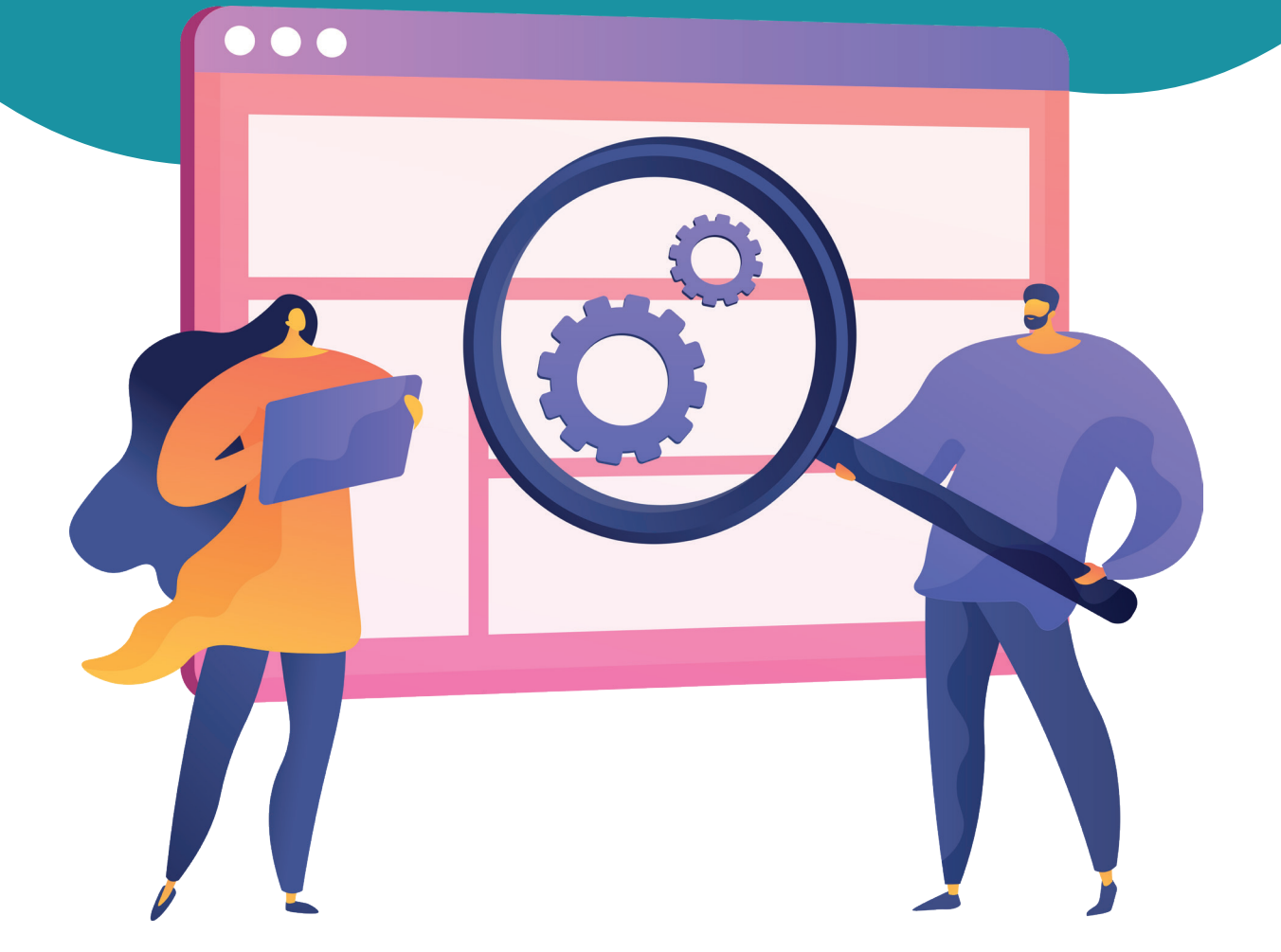

## What the SIM statuses, and how do they work?

### Available

New SIMs are shipped in **Available** status. They must be activated to be used. Monthly line fees are not charged for Available SIMs.

### Active

Suspended

A **Suspended** SIM cannot be used until it is reactivated. There are 3 types of suspension:

### Manual suspension

A user suspended the SIM in the interface or via API. You can unsuspend it immediately.

### Automatic suspension

A usage limit you set in the Service Profile was reached and the SIM was automatically suspended.

### Operator Suspension

The Transatel system suspended the SIM due to abnormally high usage. You need to contact our Support or your Account Manager to unsuspend the SIM.

An Active SIM is ready to be used

and monthly line fees are applied.

### Terminated

Once **terminated**, the SIM cannot be used anymore, and the monthly line fee stops. If your contract has a SIM commitment period, and you choose to terminate the SIM before the end of the period, the monthly line fees of the remaining months will be charged.

## **2#** How to create your first Service Profile?

- A Service Profile is a configuration that will be applied to your SIMs to:
  - Define the Service Pack & Rate Plan to be used
- Allow or deny certain types of usages, select services...
- Set usage limits & decide what should happen if they're reached
- To activate a SIM card, you must select a Service Profile but you can change the profile during the SIM's lifecycle.

#### **IMPORTANT NOTES**

#### regarding the modification Service Profiles, Rate plans or options:

- You can change the connectivity services of the Service Profile anytime, and **it will apply to all the SIMs using this profile** *(ie: allow or bar SMS...)*
- The rate plan and Service Pack of a Service Profile cannot be changed. If you want to change the rate plan or Service Pack of your SIM, you must apply another Service Profile
- Switching a SIM card to a Service Profile with a different Rate Plan *(i.e. changing from pay per use to a pooled bundle)* will be effective the following month.

Click here to create a new Service Profile.

E Catalogue

M2MA\_WW\_TSL -

Contracts

Service profile

Invoices

add a profile

Service Profiles are found in the **Catalogue** menu.

လိုမ်း All assets

## How to create a Service Profile?

| Communication services         Brable or disable data, SMS, select         advanced options | CREATE A SERVICE PROFILE     Profile     Profile     Profile     Profile     Profile     Profile     Service act     Pay Per Use Plan - Advanced High     Pay Per Use Plan - Advanced High     Pay Per Use Plan - Advanced High     Communication services     Data disable     Network Type Selection (Radio Access Type)*     All services (2G/3G/4G/5G, LTE-M)     Outgoing MS*     Premium network coverage     Network Darrings     Outgoing voice disabled     Outgoing voice disabled     Outgoing voice disabled     Outgoing voice disabled     Outgoing voice disabled     Outgoing voice disabled     Outgoing voice disabled     Outgoing voice disabled     Outgoing voice disabled     Outgoing voice disabled | <ul> <li>Profile</li> <li>Select a name for your Service Profile</li> <li>Select the Service Pack (a Service Pack is the set of services &amp; options available to your SIM)</li> <li>Select a Rate Plan (pay per use, pooled bundle)</li> </ul> |
|---------------------------------------------------------------------------------------------|----------------------------------------------------------------------------------------------------|----------------------------------------------------------------------------------------------------|
|                                                                                             |                                                                                                    | To continue to the next step                                                                                                    |

If you want to monitor your SIMs' usage and spendings, you have the possibility to implement automated rules, to receive alerts or automatically suspend the line.

To learn how to create and use rules, <u>click here</u>.

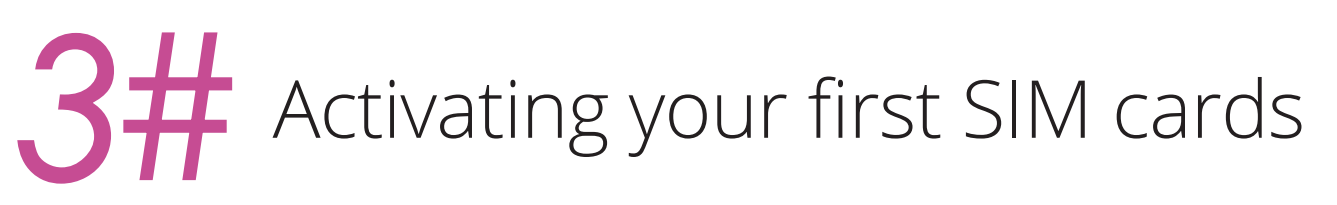

## Step 1 Selecting one or multiple SIM cards

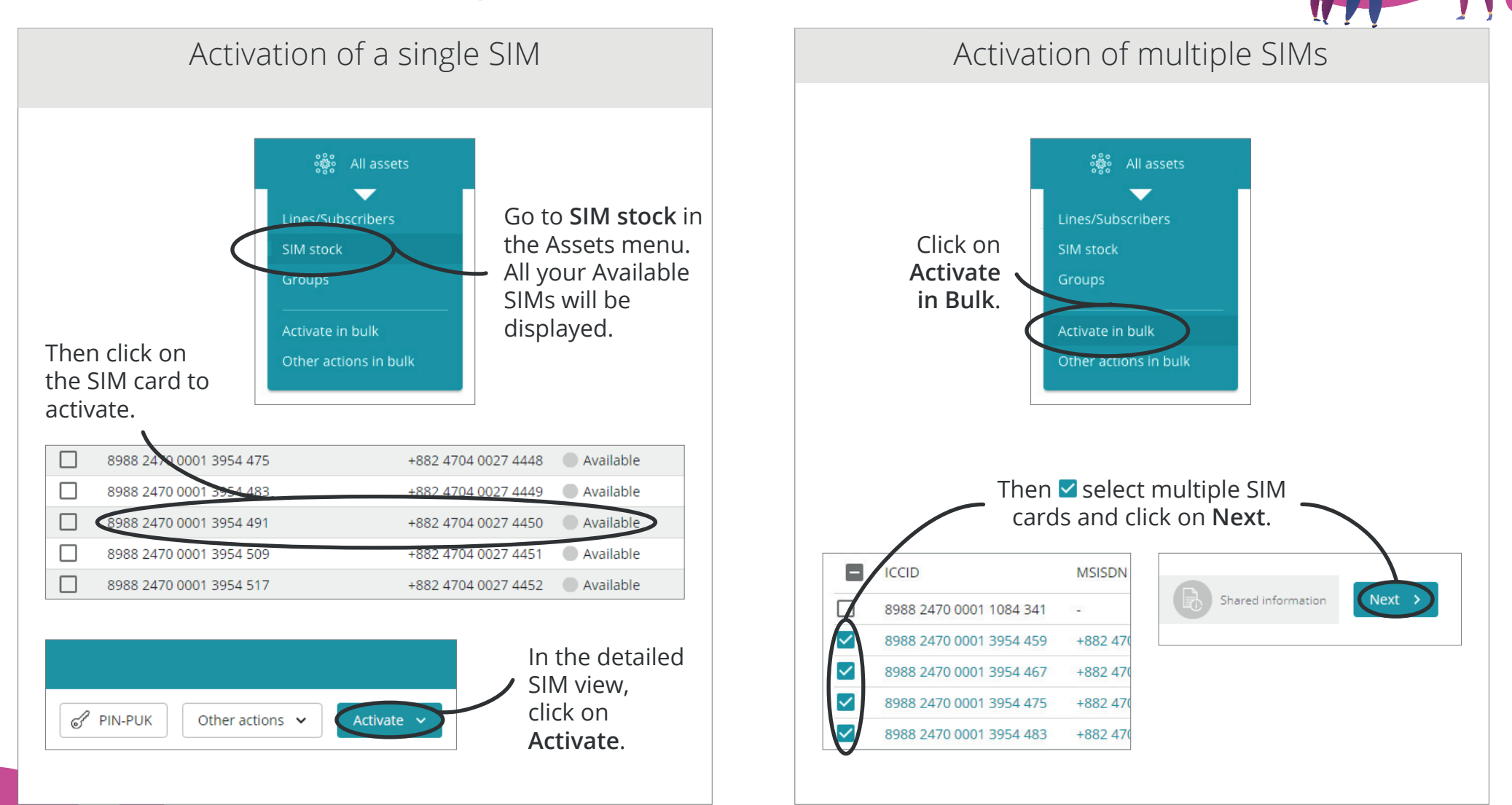

## Step (2) Selecting the Service Profile

| S Return                                                                                                 | ssets 이슈 Tracking & reports 들말 Catalo | ogue 🗊 Invoices                           |                                 |                                            |
|----------------------------------------------------------------------------------------------------|---------------------------------------|-------------------------------------------|---------------------------------|--------------------------------------------|
| Activate SIM cards - 4/9 lines/subscribers selected                                                      |                                       |                                           |                                 | Cancel                                     |
| Previous     Select customer account                                                                     | Select type of action                 | Select lines 4 lines/subscribers selected | Service profile or offer        | Shared information Next >                  |
| Service profile<br>First, please select a service profile or pack                                        |                                       |                                           |                                 |                                            |
| Service profile                                                                                          | · ·                                   |                                           |                                 |                                            |
| O <sub>o</sub>                                                                                           | Select the <b>S</b> o                 | ervice Profile then click of              | on Next.                        |                                            |
|                                                                                                    |                                       |                                           |                                 |                                            |
|                                                                                                    | Step (3) Sel                          | lecting a group                           | and reference                   |                                            |
| 도 Return 🎧 🌼 All a                                                                                       | ssets 🙌 Tracking & reports 厚厚 Catalo  | ogue 🗊 Invoices                           |                                 |                                            |
| Activate SIM cards - 4/9 lines/subscribers selected                                                      |                                       |                                           |                                 | Cancel (1) Activate                        |
| Previous     Select customer account     Data                                                            | Select type of action                 | Select lines 4 lines/subscribers selected | Service profile or offer        | Sheed information<br>3 information entered |
| Shared information                                                                                       |                                       |                                           |                                 | ^                                          |
| You can add other information. It will be identical for the lines you<br>Reference<br>SIM in device 1235 | have selected                         |                                           |                                 |                                            |
| Group<br>Test                                                                                            |                                       | As a                                      | /<br>last optional step, you ca | n enter a reference                        |
| Point of sale<br>France                                                                                  |                                       | and                                       | add your SIM card(s) to         | an existing group.                         |
|                                                                                                    |                                       |                                           | it will be applied to a         | ll of them.                                |
|                                                                                                    |                                       |                                           | Finally, click on A             | ctivate.                                   |

# **4** How to switch between pay per use/capped bundles

**The pricing model** (*pay per user or capped bundle*) is defined in the Service Profile. Therefore we recommend you to create 2 Service Profiles, each one using a different pricing model. You can then easily switch the SIMs from one Service Profile to the other.

## 1 How to set the Pricing model in the Service Profile

Go to **Catalogue** > **Service Profile** and click on the Edit icon of the profile you want to modify

| THER           |     |        |
|----------------|-----|--------|
| Pricing model* | × ] |        |
|                | ^   |        |
|                |     | In the |
| Pay per use    |     | selec  |
| Capped bundle  |     |        |

In the **Pricing Model** field, select the desired model.

## 2 How to Change the Service Profile of a SIM card

|                                                                  | <b>· · · · · · · · · · · · · · · · ·</b> |
|------------------------------------------------------------------|------------------------------------------|
| All profiles Favourites ↓                                        |                                          |
| and apply the change.<br>VIP users - no usage limit $\heartsuit$ |                                          |

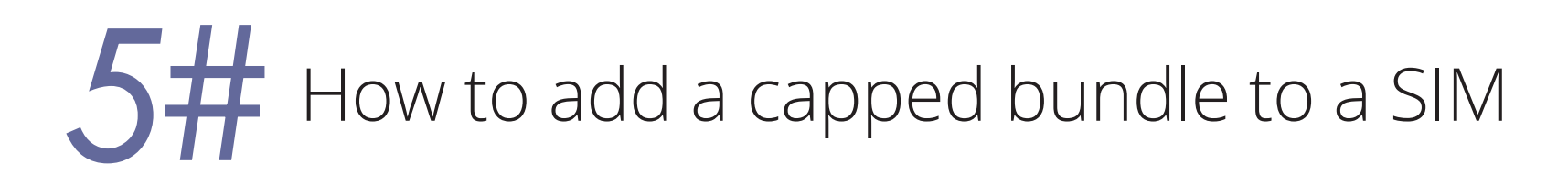

To add a capped bundle, go to the detailed SIM view of the SIM, and go to the **Plans & Options** tab.

| Line/Subscriber Usage Plan                                                                                                    | ns and options Confi                    | gured services Log                                                                 |                                               |                             |                              |                         | You have the choice to add                                                                                          |
|----------------------------------------------------------------------------------------------------|-----------------------------------------|------------------------------------------------------------------------------------|-----------------------------------------------|-----------------------------|------------------------------|-------------------------|----------------------------------------------------------------------------------------------------|
| One-Off bundles (0)                                                                                                    |                                         |                                                                                    |                                               |                             | Q                            | Add                     | either a <b>One Off bundle</b><br>or a <b>Recurring bundle</b> .<br>Click on <b>Add</b> button for the type         |
| Recurring bundles (0)                                                                                                    |                                         |                                                                                    |                                               |                             | ٩                            | Add                     | of bundle you want to add.                                                                                          |
| The catalogue of bundle <b>Select:</b> 1       The payment in Monthly invoid         2       The desired bundle         3       Then click on A | es will appe<br>method:<br>ice<br>undle | Par.<br>Payment r<br>Subscrib-<br>No paym<br>Monthly<br>Select bun<br>Q<br>Monthly | nethods<br>r wallet<br>ent<br>dle<br>wc_stack | Price D<br><br>Cancel Apply | escription Favourites 🕹      | Î                       | Your added bundle will<br>appear shortly in the inventory,<br>and in the <b>Check-up</b> tab as well.               |
| Recurring bundles (1)                                                                                                    |                                         |                                                                                    |                                               |                             | Q                            | 🕀 Add                   | → Subscriber balance ^                                                                                              |
| Bundle                                                                                                    | Status Type                             | Balance Data                                                                       | Calls S                                       | MS Activated on             | Next renewal                 | Expires on $\checkmark$ | COS: WW_TSL_MWC_REF_COS_BUNDLE                                                                                      |
| > MWC_STACK_                                                                                                    | o≝)Active RBRP                          | - 4.81 GE                                                                          |                                               | 11/17/2020 17:07:54         | +01:00 02/17/2021 17:07:54+( | D1:00 -                 | 1 plan - last subscribed:<br>Recurring bundles / MWC_STACK_<br>4.81 GB remaining / 10 GB<br>PLANS AND OPTIONS USAGE |